# 施肥机操作手册及故 障排除

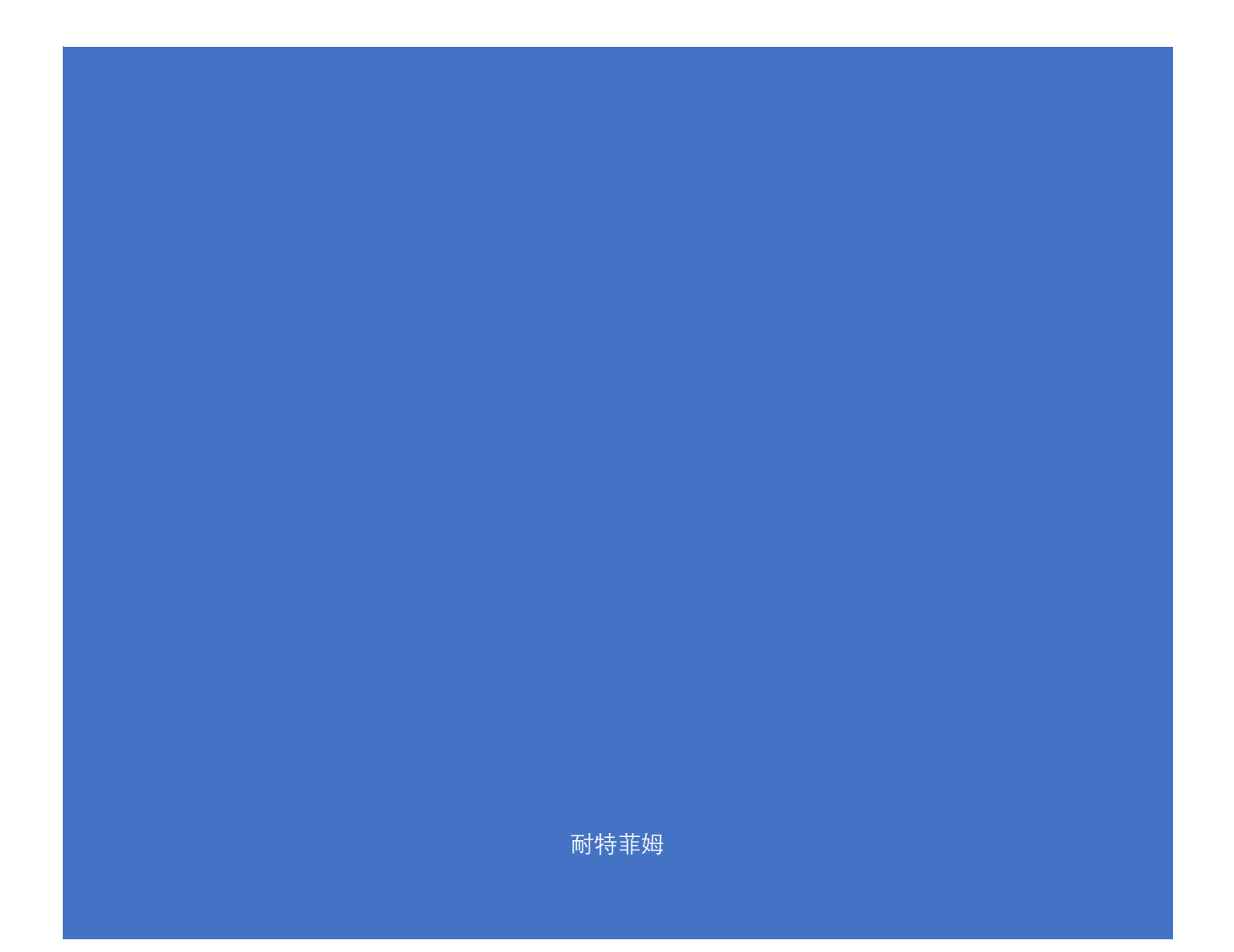

# 施肥机操作手册

本手册作为指导手册,主要针对日常操作人员,请在操作前仔细 阅读,切勿盲目操作!

一、施肥机控制器外观及显示

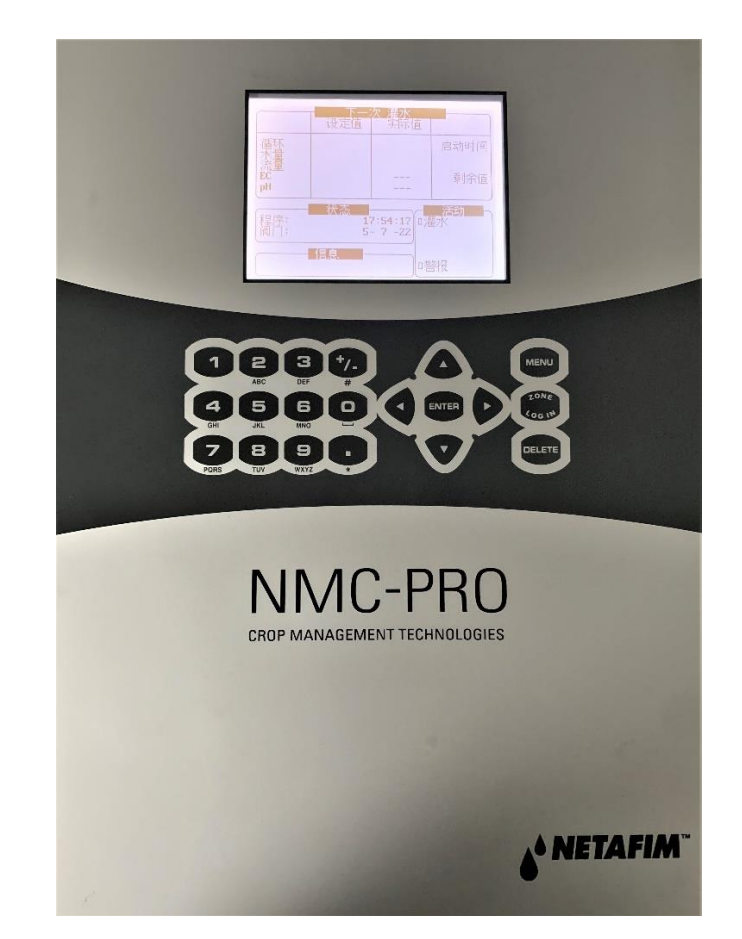

键盘

| <i>数字键</i> : | 使用数字键输入数量              |
|--------------|------------------------|
| <i>箭头</i> :  | 上下左右滚动选择菜单,有相应的光标或阴影显示 |
| 确认(ENTEI     | R):确定您的选择或者写入的数值       |
| 菜单(MENU):    | 按菜单键进入主菜单,也可充当返回键      |
| 删除(DELET)    | E): 删除错误的输入            |

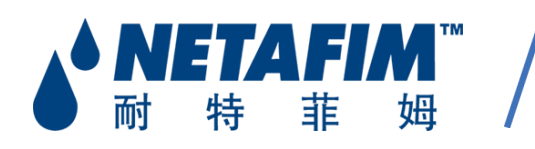

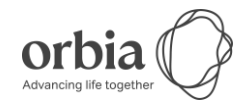

• 初始界面显示

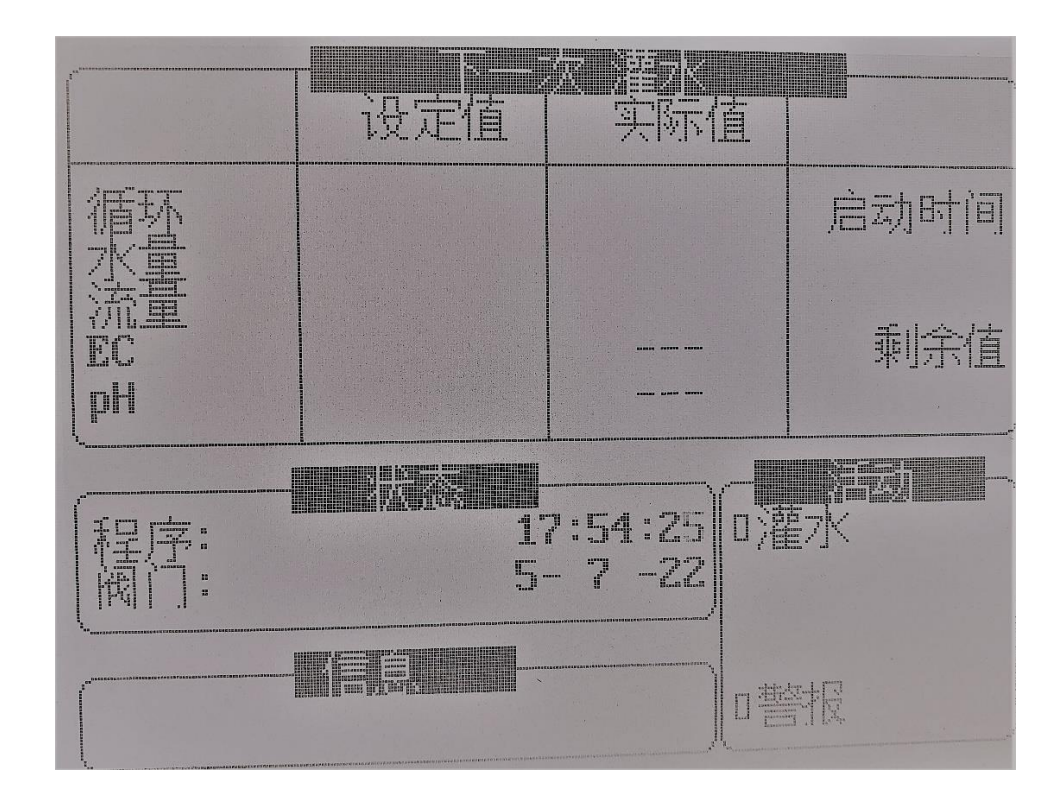

• 主菜单

按 MENU 可进入主菜单,通过箭头选择相应图标及设置项。

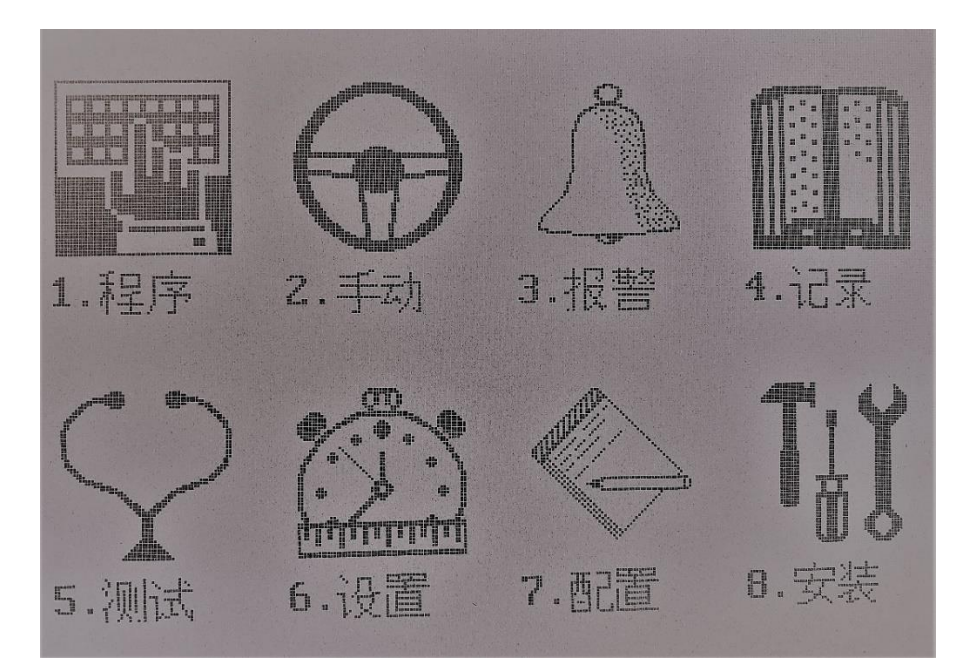

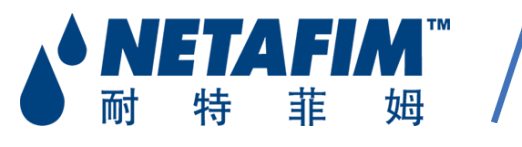

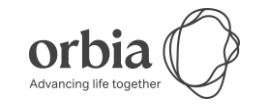

#### 二、EC、PH 校准

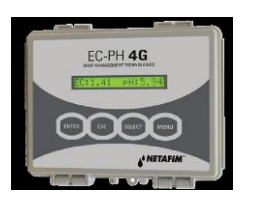

1.在 EC/PH 界面按 MENU 键

2.EC 校准出现

4.按 Enter 键

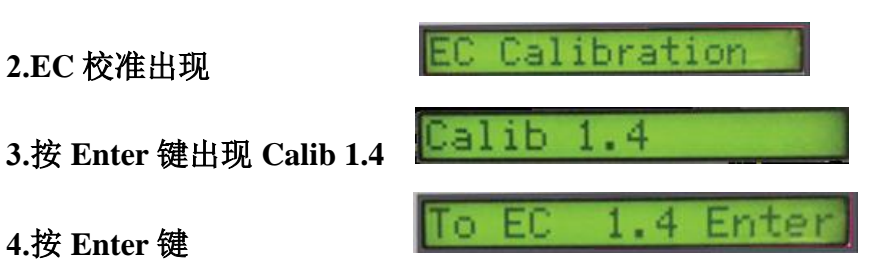

5.将干净,干燥的 EC 传感器放入 1.4ms 校准液中等待 10 秒,然后按 Enter 键

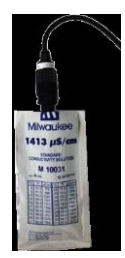

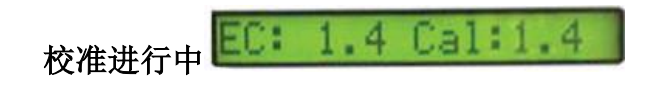

6. 当出现如下界面时将传感器从校准液中拿出按 Enter 键

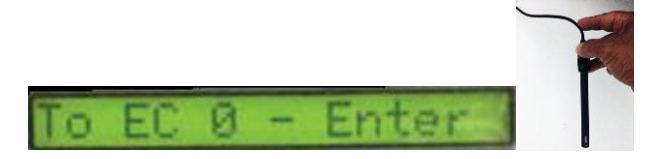

7.校准进行中,等待出现下一个界面时表明 EC 校准完成

#### 8.等到出现校准完成界面

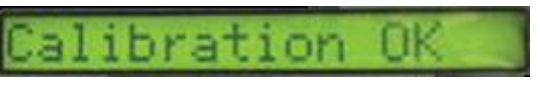

9. EC 校准完成

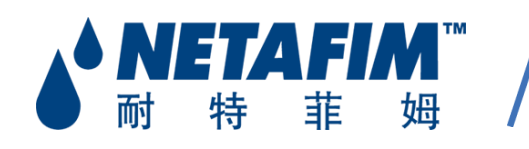

耐特菲姆(广州)农业科技有限公司 NETAFIM (GUANGZHOU) AGRICULTURAL TECHNOLOGY CO., LTD 广州市番禺区番禺大道北555号天安科技产业大厦2座211室 Room 211, Building 2, Tianan Hi-Tech Industrial Plaza, No. 555 Panyu Road(N.), Panyu, Guangzhou 

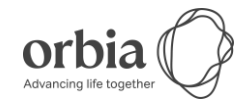

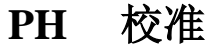

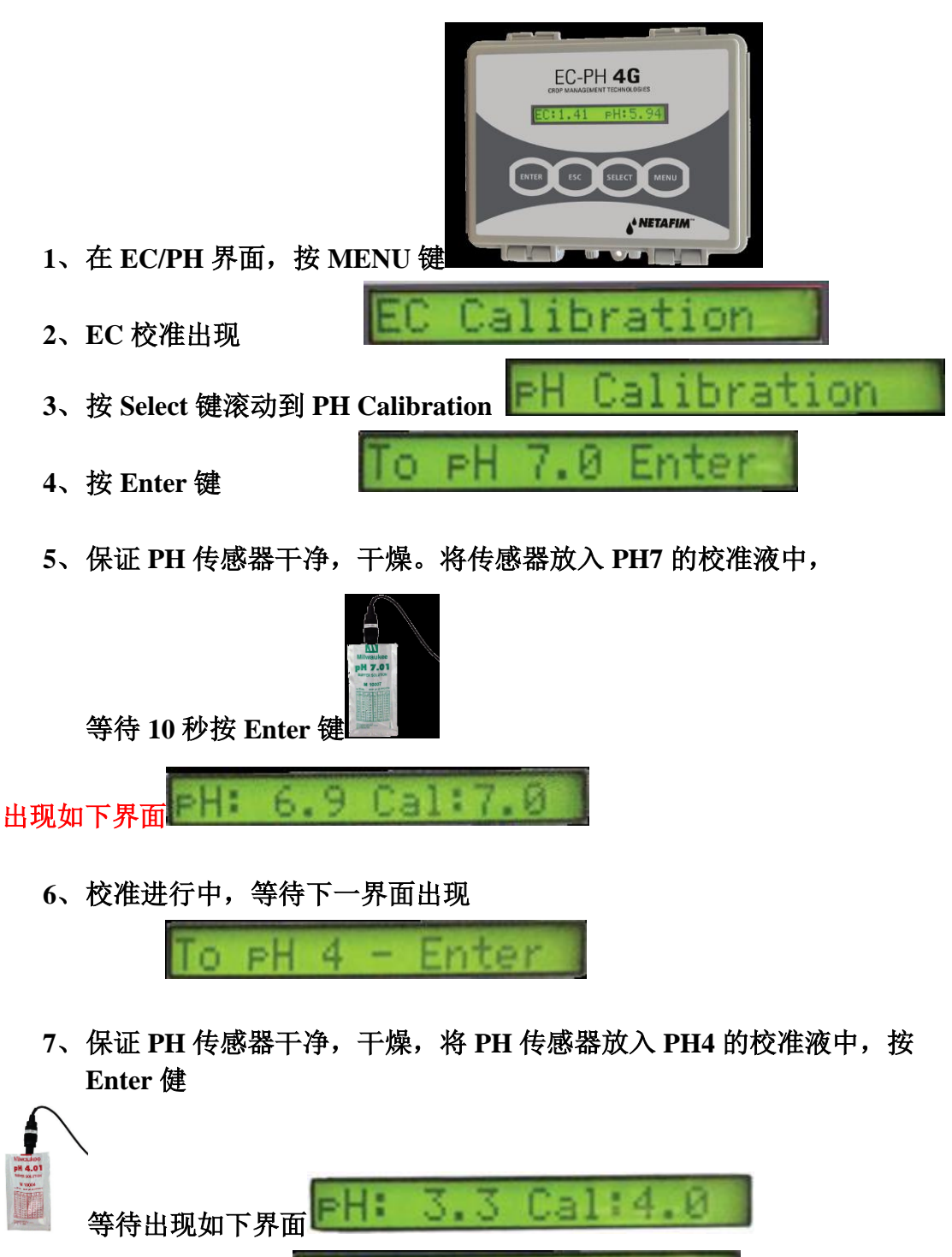

等待直到出现如下界面 8、PH 校准完成

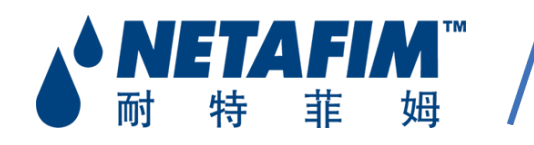

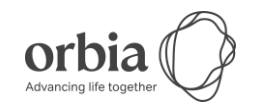

### 三、水肥一体化程序的编写

编写一个完整的水肥一体化灌溉程序包含两个子程序:

- 1) 灌水时间程序
- 2) 施肥程序

#### 1. 灌水时间的设置

菜单键(MENU)---程序---灌水时间

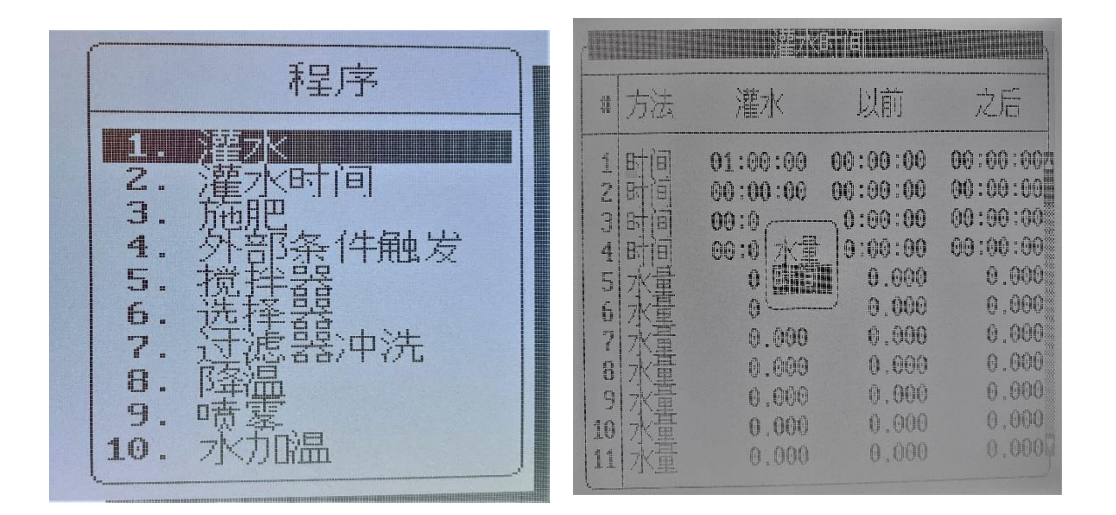

**# 图二 :** 1、2、3、4、 ·····、60, 灌水时间子程序编号, 最多可以设置 60 个。

**方法:**时间/水量,通过箭头按键将光标移动到"水量"这里,按 (ENTER)键可以选择灌水的方法:时间或水量(默认为水量)。

灌水:水肥灌溉的总时间或量。

以前:施肥之前灌清水的时间或量(包含在总灌溉时间或量内)。

**之后:**施肥之后灌清水的时间或量(包含在总灌溉时间或量内)。

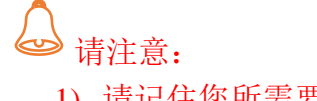

- 1) 请记住您所需要子程序的编号,后面在灌水程序中会调用。
- 2) 时间(00:00:00)表示的是:时:分:秒。
- 3) 水量(0.000)表示的是立方米。

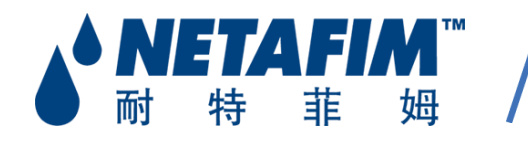

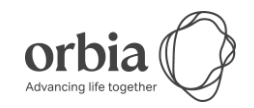

#### 2.施肥的设置(单独的控制器请忽略此步骤)

在设置施肥程序前,我们首先心里要明确以下 3 点:

- 1. 施肥通道的加注定义? 吸肥? 吸酸? 吸碱? 定量?
- 2. 施肥通道的加注比率?
- 3. 是否采用 EC、PH 控制?

EC/PH 控制,是在定量的基础上,进行自动微调!

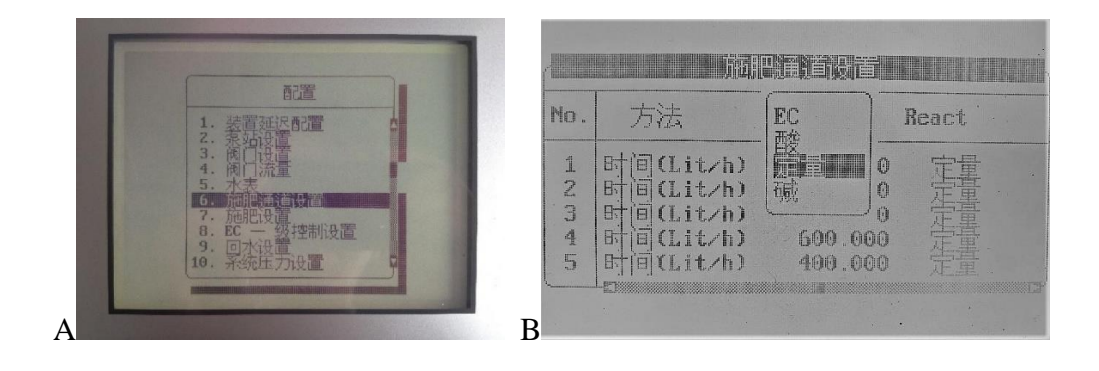

| 1 时间(Lit/h) 600.000 EC<br>2 时间(Lit/h) 600.000 定量 | No. | 方法           | 比率      | React |
|--------------------------------------------------|-----|--------------|---------|-------|
| 2 时间(Lit/h) 600.000 定量                           | ų.  | 时间(Lit/h)    | 600.000 | EC    |
|                                                  | Z   | 时间(Lit/h)    | 600.000 | 定量    |
| 3 时间(Lit/h) 600.000 定量                           | C,  | 时间(Lit/h)    | 600.000 | 厂里    |
|                                                  | 1   | Briel(Lit/h) | 400.000 |       |

A 图中选中施肥通道设置—进入 B 图中来确定施肥通道所注入的肥料类型 (EC、酸、定量、碱),在 React 加注菜单下,可进行更改。

EC:代表该通道吸入肥料母液 酸:代表该通道吸入酸 定量:代表该通道定量吸入肥料母液 碱:代表该通道吸入碱

施肥通道设置这个菜单下,请注意施肥通道加注比率!

C图中比率为600,代表通道每小时的最大吸入母液的量为600升。

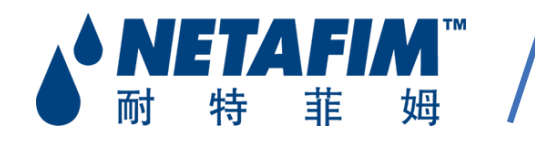

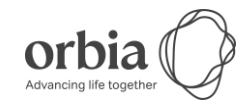

#### 3. 菜单键(Menu)-配置-施肥设置

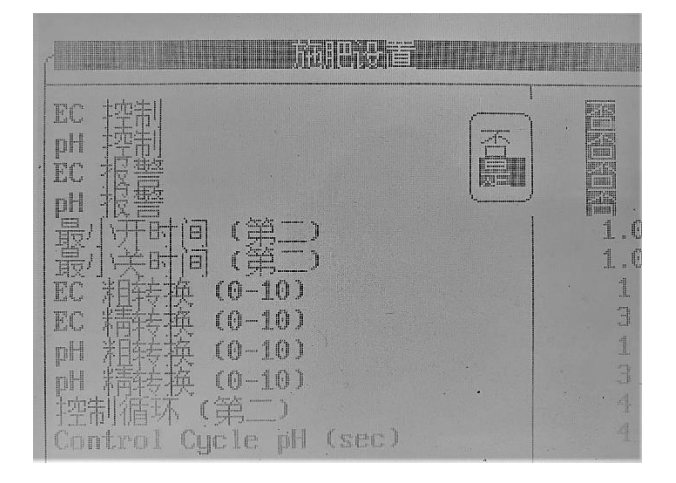

如果想采用 EC\PH 控制,请激活,选择是。其余参数请不要随便

#### 更改。

如果采用 EC、PH 控制,当控制器给出 EC 过高、过低报警,PH 过高、过低报警,请先确认母液浓度、酸浓度是否合适?施肥通道加注比率是否合适? 设置的时间或者量是否合适?

#### 例如:

EC 过高,说明吸入的肥料母液量太大,可适当降低加注比率或者减少加入量 或时间。

EC 过低,说明吸入的肥料母液量过少,达不到你要的 EC 值,可适当加大加 注比率或加大加入量或时间。

PH 也同样调整。

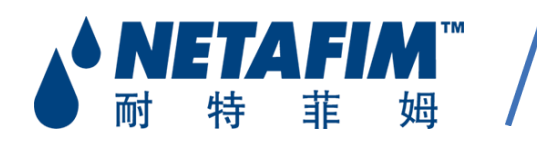

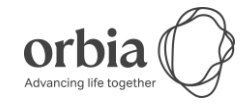

#### 四、配方实验

1、对每个施肥通道和酸通道的比例(肥料配方)进行验证。

2、用一个容量 10 升的容器加满水源水(尽量取过滤器后端的清水)(无肥料或 酸)。注意:因为肥料加入量为每一方水里面加入多少升的肥料,这里的比例是立方和升的关 系,所以比例是1000倍

3、使用施肥机自带的 EC/pH 探头进行 EC/pH 指标检测。

#### 水源水(不带肥料和酸) EC:0.3 PH:7.8

使用量筒或其他量具,按配方比例分别取各个通道的肥料和酸,所取的量等同于 10L 水源水的肥料和酸的配给量,同时搅拌均匀。(见下例)

举例

公制单位 如果肥料的加注比例分别是: A 肥 10 L/M3, B 肥 10 L/M3, 酸 2 L/M3 换算为等量的10 L 水的用量就是: A 肥 100 ml, B 肥 100 ml, 酸 20 ml (1方水加入10L肥料, 10L水对 应的肥料为100ml) 将三种溶液倒入 10L 水源水中搅拌 均匀,稳定之后用施肥机自带的 EC/pH 检测探头检测 EC/pH 值。 (如 EC 2.0, pH 6.5)。

此时检测出的 EC/pH 值就是填入施 肥程序的 EC/pH 值。

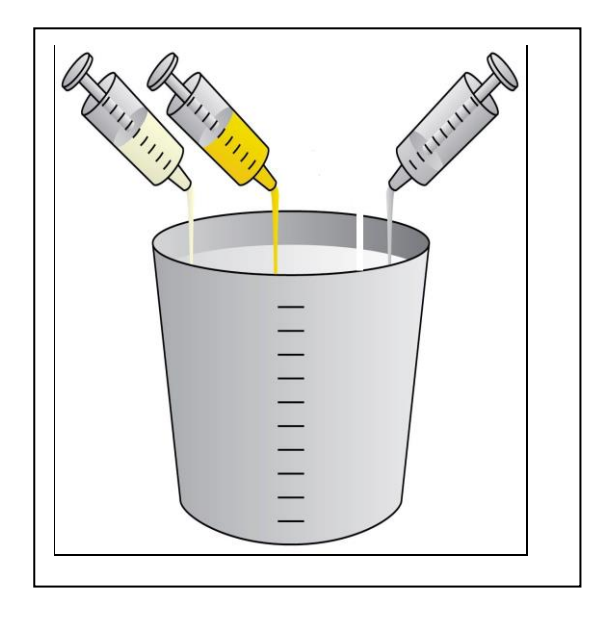

注意:

按做出的配方,探头检出的 EC/pH 值如果不符合目标要求时,需要调整配方的 剂量。

调整方法包括调整母液的浓度,调整肥料的加注比例(如将 A,B 肥的加注比例提高到 11 L/M3)等。

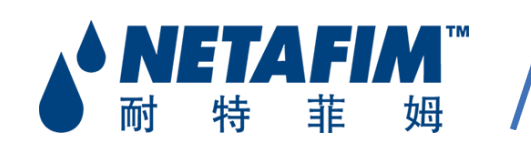

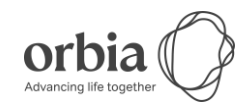

| 程序↔ 2↔                |         |                  |         |      |     |       |
|-----------------------|---------|------------------|---------|------|-----|-------|
| 每个通道注肥比例(升/方 或 分/小时)↩ |         |                  |         |      |     |       |
| 10                    | e.      | 20               | ф.      | 3₽   | ¢   | 4₽    |
| EC.                   | e.      | EC₽ <sup>2</sup> | e.      | +2   | ъ.  | 酸₽    |
| 10.00                 | ÷       | 10.0040          | ÷       | +2   | Ð   | 2.00₽ |
| EC 目标值↩               |         |                  |         | 2    | .00 |       |
| pH 目标值↔               | pH 目标值↔ |                  |         | .50  |     |       |
| EC Dosing Methode     |         |                  | P.QTY+2 |      |     |       |
| pH Dosing Method₽     |         |                  | P.Q     | ĮTY₽ |     |       |

Fig3 施肥程序界面-

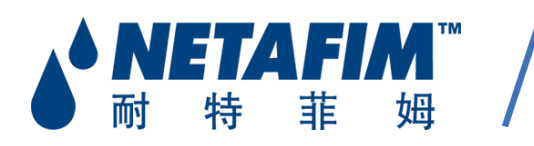

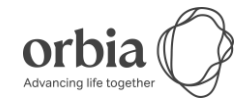

#### 五、菜单键(Menu)-程序-施肥

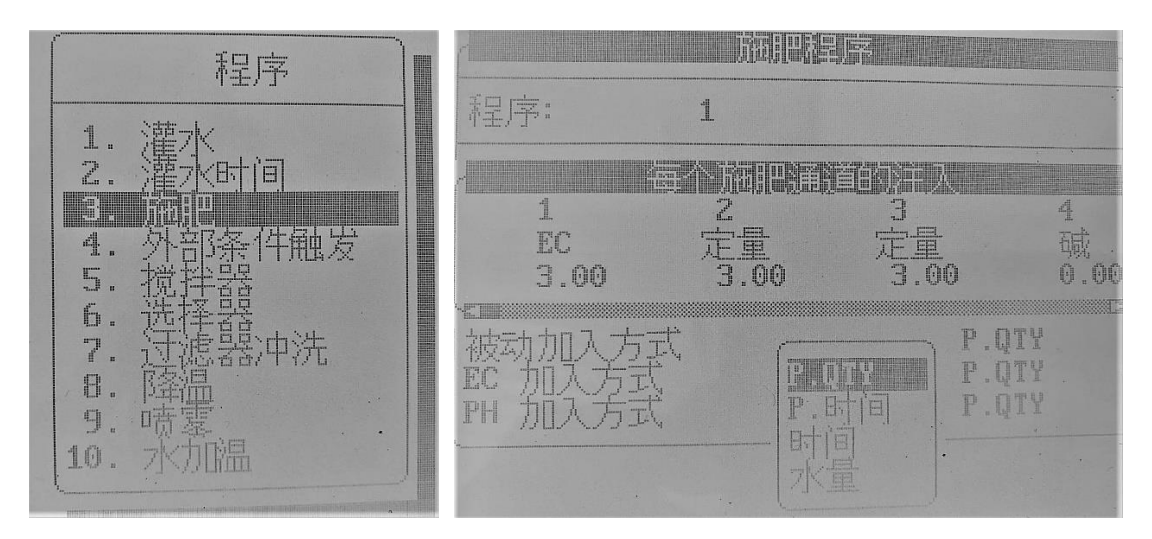

进入施肥菜单后,可以看到左上角有一个程序"1",意思是:

1、这个程序是施肥子程序 1, 你可以按 2,3……10, 但是最多 10 个, 以便 在灌水主程序中最后调用这个程序。

2、可以看见施肥机的通道数。根据不同的机型配置,会有不同的通道数。

以上图 为例,1、2、3、4代表施肥机的施肥通道 1、2、3、4。 同时我们可以看见,施肥通道 1、2、3是 加肥料母液的,3号通道不参与EC的 控制调节,施肥通道 4 用来加碱(根据需求可以为酸)。这个可以更改,参 见施肥通道设置。 输入你想要的目标 EC 和 PH(仅在你激活 EC\PH 控制情 况下,方可设置)

<u>请注意:</u>

肥料母液的加入方式有4种:P.时间、P.量、时间、量

P. 时间: 表示加入时间将根据设定的灌水时间等比率的加入肥料母液

P. 量: 表示每 1 立方米的水,加入多少升肥料母液

时间: 表示加多长时间的肥料母液

**量**: 表示加多少升肥料母液(默认以脉冲式的形式加注)

请根据实际需要,进行选择合适的加入方式。

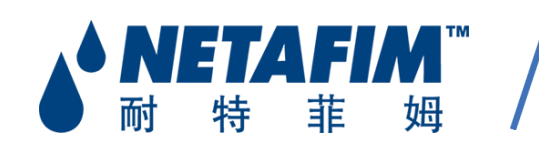

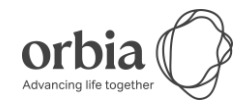

# 六、灌水主程序

菜单键(Menu)-程序-灌水

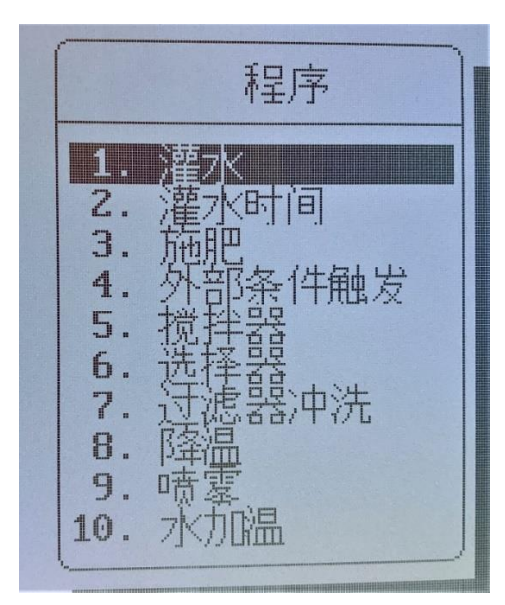

请注意:

1. 一天只有 24 小时,所以无论你怎么设置,施肥机最多一天工作 24 小时! 也就是你必须在 24 小时内完成施肥灌溉!

2.水肥一体化,你不可能只施肥,不灌水!也就是说,你的施肥时间必须小于 等于灌水时间!

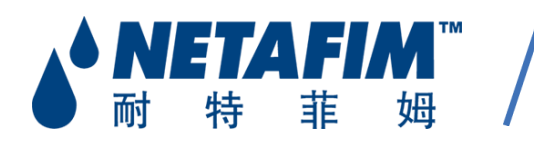

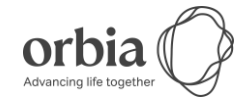

|                        | Nº2K                  | BIRA            |      |    |
|------------------------|-----------------------|-----------------|------|----|
| 程序: 1                  | 优先:                   |                 | 每天执行 | 07 |
| 开始<br>循环次数<br>启动间隔     | 08:00 :<br>2<br>01:00 | 10:00<br>1<br>: |      |    |
| 阀门 #<br>灌水程序 #<br>施肥程序 | 005<br>1<br>1         |                 |      |    |
| E: 01 01               |                       |                 |      |    |

灌水程序可以设置很多个,最多 15 个,对于初级用户来讲,一般就设置一 个,随时 用,随时改,便于理解和记忆,减少出错概率。

程序界面解释:

开始:表示你想施肥机开始工作的时间点 循环次数:表示浇灌的次数 启动间隔:表示每次灌溉之间的时间间隔(如果循环次数为1,这里不用设 置)(间隔时间必须大于你设定的灌水时间) 阀门:表示你想打开哪个阀门,进行那个区的灌溉。如果想同时灌溉2个区 及以上,请使用"+"组合起来 灌水程序:表示你想调用哪个灌水子程序 施肥程序:表示你想调用哪个施肥子程序 目:01/01表示当天后的每一天。01/14,表示当天开始以后的14天 肥/水:表示你想灌水(W)、施肥(D)、施肥机不工作(-)

请根据实际情况,根据需要进行相应的设定。

#### 注:

为了便于理解,建议将灌水时间子程序的设置(时间、流量)和施肥子程序的 设置 (时间、流量)最好设置成一样的方式。

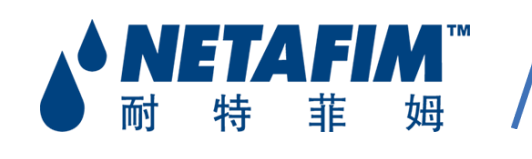

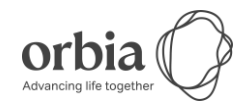

# 七、手动操作

#### 菜单键(MENU)---手动

1、手动启动主程序

| 开之关 程序 |                                |
|--------|--------------------------------|
| 程序: 1  | 开关程序<br>你确信要<br>启动程序 1?<br>层 否 |
|        |                                |

根据以上的步骤编辑好主程序后,进行上图所示的进行操作,就可 以手动进行程序的执行。

2、手动阀门

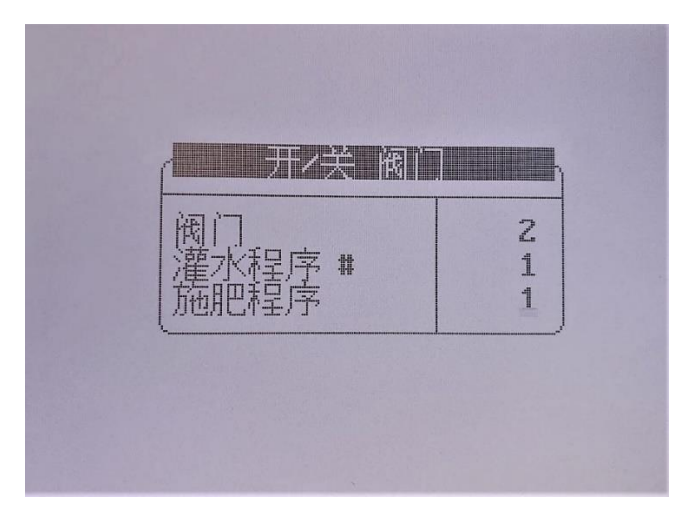

以上操作可以单独手动进行某个阀门的灌水及施肥

阀门: 灌水及施肥的阀门号

灌水程序:设定的灌水时间的子程序

施肥程序:设定施肥的子程序

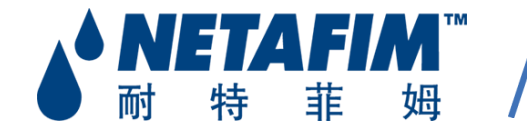

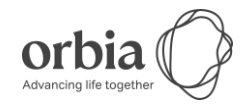

八、报警复位

菜单键(MENU)---报警---报警复位

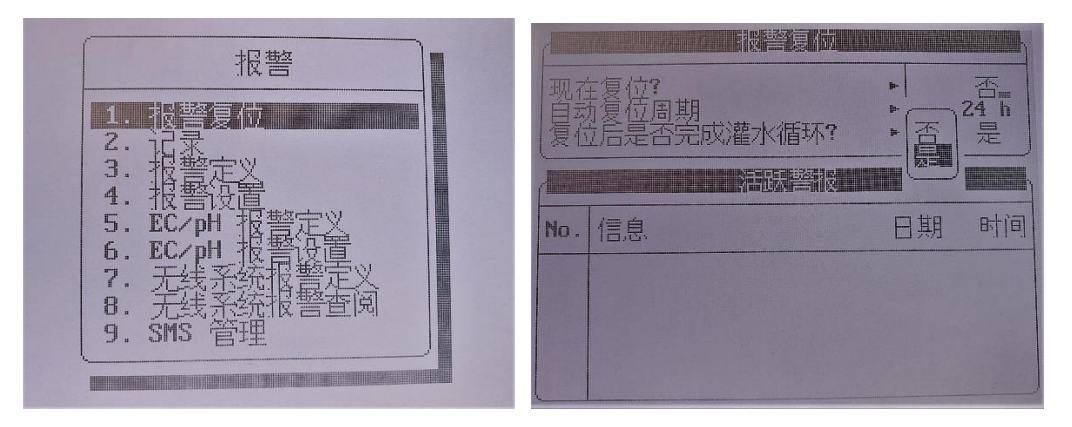

当施肥机出现故障报警后,停止工作,将故障排除完成后,进行报 警复位后,施肥机会继续正常工作。

#### 九、灌溉记录

菜单键(MENU)---记录---灌水记录

| - | 日期           | : 5-7          | -22    | bti<br>Parker & | 3 : 18:01:1    | B     |
|---|--------------|----------------|--------|-----------------|----------------|-------|
|   | 日期           | 时间             | V1     | 原因              | 7火             |       |
|   | 5/ 7<br>5/ 7 | 17:50<br>17:50 | 1<br>2 | 时间              | 0.025<br>0.025 |       |
|   |              |                |        |                 |                | 107 M |

查看所有的灌溉记录,包括:灌水总量、灌溉流量、通道施肥量、 EC\PH.

注意:记录最多保存为 250 条,随时间会覆盖。

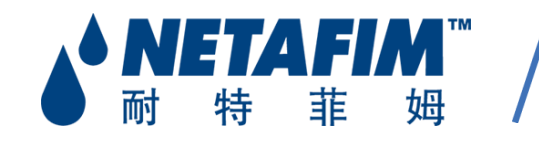

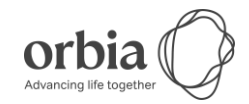

## 常见故障报警处理:

 高流量(请确认是否有爆管?管道内流量是否稳定?压力是否稳定?滴灌带 尾部是否脱落?阀门流量设置是否合适?是否开了过多的区?田间阀门是否手动 开启了?或者不在 AUTO 档?)

2.低流量(请确认管道是否堵塞?管道内流量是否稳定?管道压力是否正常? 是否手动开启了其他阀门?阀门流量设置是否合适?蓄水池是否有水?有没有 打开水泵?)

3. 无流量(说明管道内没有流量,系统没有压力,请确认水泵是否开启?蓄 水池是否有水? 水表接线是否断了?)

4. 施肥通道渗漏(请确认施肥通道接口是否损坏? 电磁阀是否损坏? 肥料表 是否损坏?)

5. 施肥通道失效(请确认是否选择对应的施肥通道?肥料表是否损坏?)

6.加压泵保护(说明管道内压力不够,请确认水泵是否开启?管道压力是否 达到 0.25Mpa 以上并且稳定? 管道有无泄漏?)

7.低压保护(系统检测到压力过低,请确认压力传感器是否损坏? CPU 电池 没电?田间 RTU 电压不够?)

8.远程单元错误(说明田间的 RTU 出现了错误,请检查该 RTU 是否损 坏?线缆是否损坏?)

9. 主机错误 (说明控制器或主机 Host 控制单元出现错误。请检查主机是否 损坏? 外部线路是否短路? 也可重启主机, 看是否能够解决)

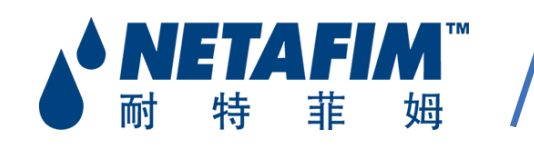

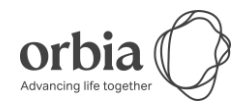

10.水表渗漏(说明施肥机没有工作,但是管道内的水在流动。请检查是否 人为开启了水泵,打开了阀门,导致有流量?水表接线是否正确?水表信号是 否有干扰?)

**11.EC\PH 报警**(说明施肥机检测到 EC\PH 的值与目标设定值偏差很大, 校准探头,流量及压力是稳定,分析仪与施肥机屏幕显示是否一致,探头是否 损坏,肥料配方是否正确,配方实验是否准确。)

施肥机在检测到某些报警时,会自动停止工作,请先查明原因,然 后复位报警,施肥机方可再进行工作!

本手册仅作参考,主要针对日常操作人员。请在操作时,如有不懂,请联系耐特 菲姆专业技术人员,请勿盲目操作。

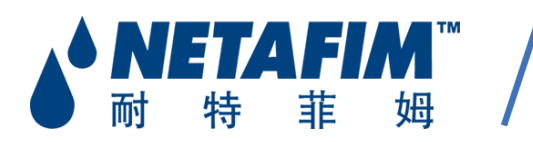

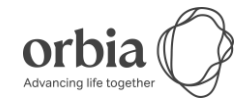